# プリンターの ドライバー WiFi接続の仕方

パソコン教室用の説明

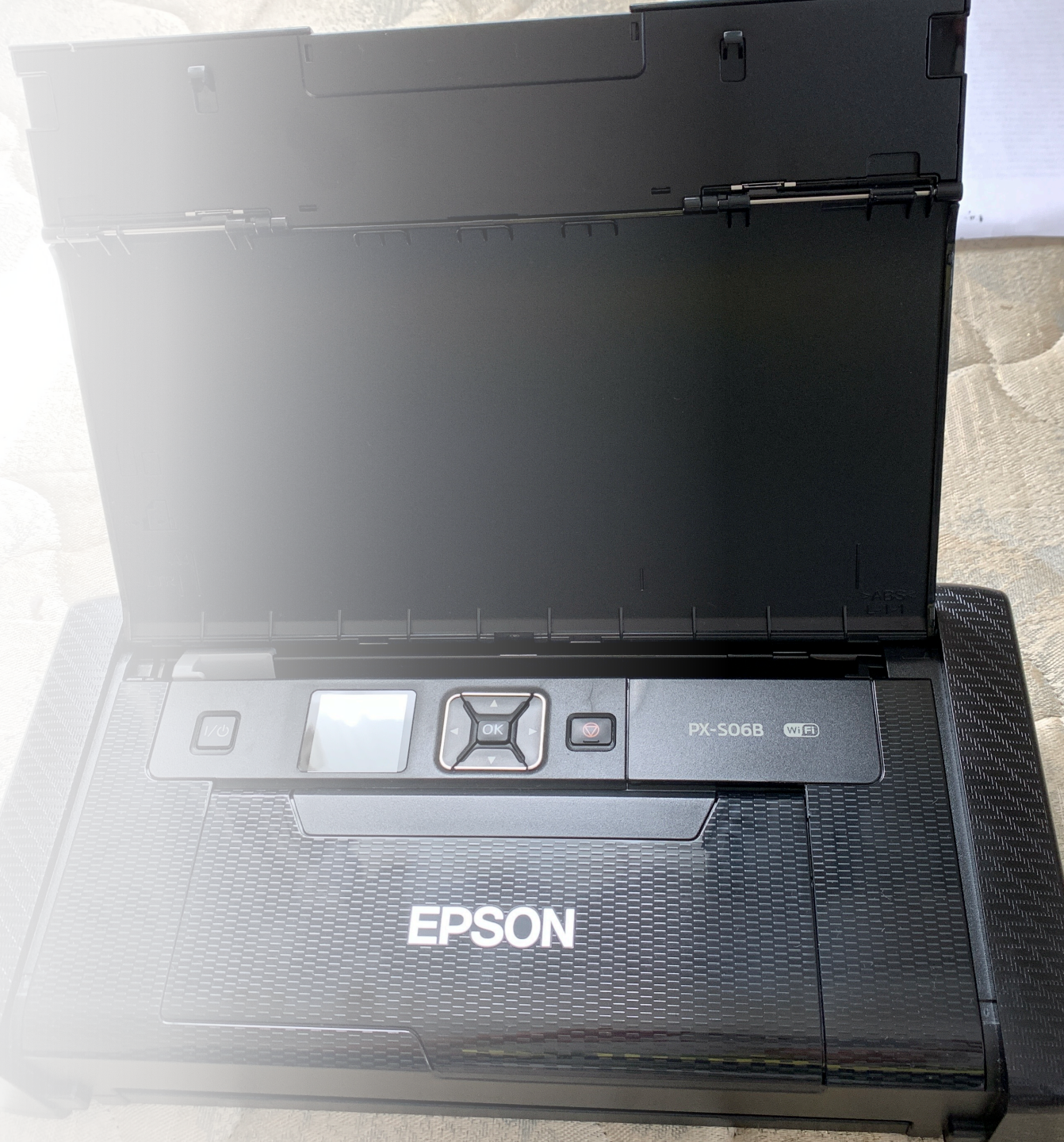

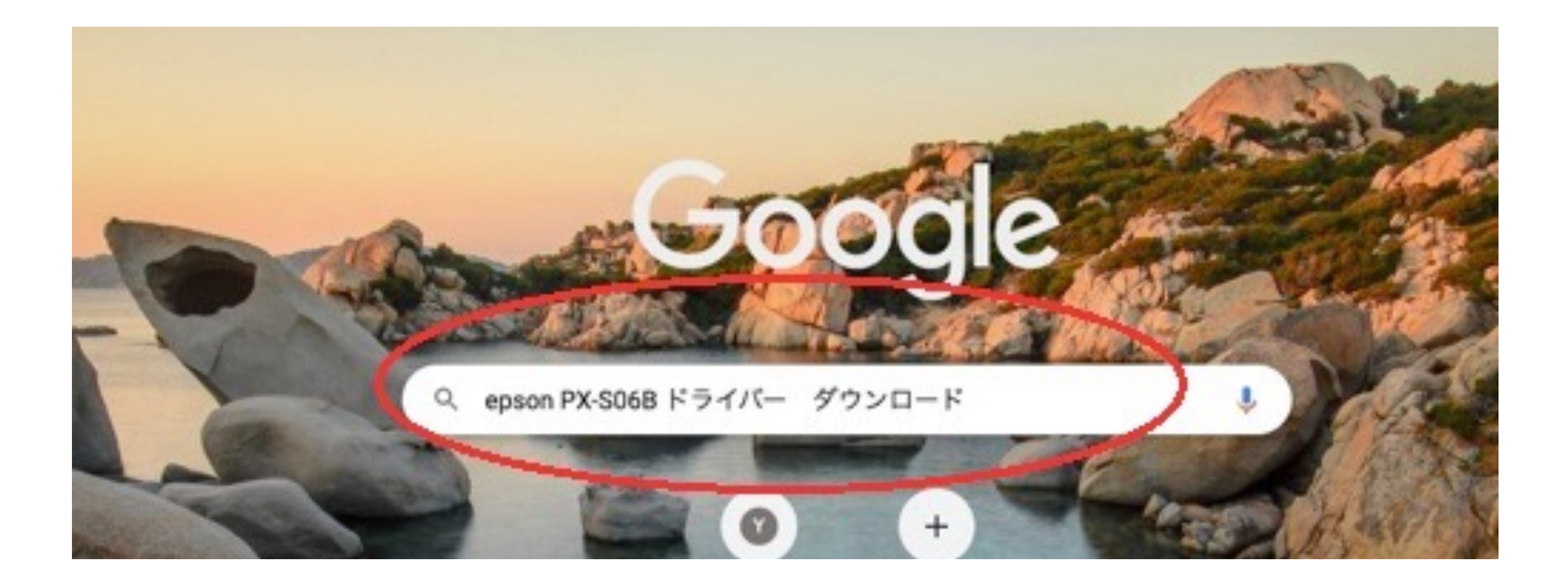

### ブラウザの検索に

### epson.jpの検索を選択する

約13,100件 (0.37秒)

https://www.epson.jp > support > portal > download > p... \*

PX-S06B - ビジネスプリンター(インクジェット ... - エプソン ドライバー・ソフトウェア一覧. OSを選びなおす. ダウンロードしたいソフトウェアのOSを選 択してください。※対応し ...

https://www.epson.jp > support > portal > support\_menu \*

PX-S06B - ビジネスプリンター (インクジェット ... - エプソン ビジネスプリンター (インクジェット・ページプリンター) 「PX-S06B」に関するアフターサ プレ体部はコステー ビライバー・ソフトウェアグウンワード

ポート情報はコチラ。 ... ドライバー・ソフトウェアダウンロード.

お問い合わせ:お電話でのお問い合わせ;メ... 修理・保守・導入支援情報:導入実費:搬..

#### PX-S06Bが 表示された

| Construction Construction        |                 | 97719-1                                                                        |   | BASSIN            | 106 118857 |
|----------------------------------|-----------------|--------------------------------------------------------------------------------|---|-------------------|------------|
| PX-SC                            |                 | 本情報<br>売日:2019年5月<br>理対応期限:-<br>期保証区分:時込修理<br>期保証期間:1年<br><(12x)へ移行52(後計中のお客様) | ^ | 機能トラブル<br>販売の合手伝い | 接続診断ツール    |
| 021年9月28日 Windo<br>020年10月2日 プリン | 9-6世際比較ができる「ブリー | お良しナビ」はこちら                                                                     |   |                   |            |

ドライバー・ソフトウェア一覧

OSを選びなおす

・ウェア一覧 OSを選びなおす ● ドライバー ● 共通ドライバー ● ユーティリティー ● 添付ソフト ● ファームウェア ● 設定ユーティリティー ◎ 開発キット 717 (Windows 11) 1.1 2020年5月27日 TOUD-FR-UN Epson Web Installer ドライバー、ユーディリティー等の必要なソフトウェアをまとめてインストールします。インストール時にインターネット接続が必要 77. プリンタートウィバー #930- RA-54 3.00 2019年5月17 ちの製品を対応環境でお使い頂くために必要なドライバーです

OSは Windowsを 確認

## Windowsの すべての バージョン に対応

#### ソフトウェア概要

| ソフトウェア種別 | ドライバー                                                                                                    |
|----------|----------------------------------------------------------------------------------------------------|
| ソフトウェア名称 | プリンタードライバー                                                                                                    |
| ソフトウェアID | 27684                                                                                                    |
| Ver/Rev  | 3.00                                                                                                    |
| 公開日      | 2019#558118                                                                                                    |
| NIKOS    | Windows 11 / Windows 10 64bit版 / Windows 8 64bit版 / Windows 8.1 64bit版 / Windows 7 64b<br>版 / Windows Vista 64bit版 / Windows XP x64 Edition / Windows Server 2022 / Windows Server<br>2019 / Windows Server 2016 / Windows Server 2012 / Windows Server 2012 R2 / Windows<br>Server 2008(64ビット環境用) / Windows Server 2008 R2(64ビット環境用) / Windows Server 2003<br>x64 Edition |
| 製品型器     | PX-S06B / PX-sum                                                                                                    |

ブラウザの 左下か、右 上にダウン れ た む れ た が な れ た が で お る ソフトウェア概要

PXS06\_x64\_30....exe ^

| ソフトウェア種別 | ドライバー                                                                                                    |  |  |
|----------|----------------------------------------------------------------------------------------------------|--|--|
| ソフトウェア名称 | プリンタードライバー                                                                                                    |  |  |
| ソフトウェアID | 27684                                                                                                    |  |  |
| Ver/Rev  | 3.00                                                                                                    |  |  |
| 公開日      | 2019年5月17日                                                                                                    |  |  |
| 対応OS     | Windows 11 / Windows 10 64bit版 / Windows<br>版 / Windows Vista 64bit版 / Windows XP x64<br>2019 / Windows Server 2016 / Windows Serve<br>Server 2008(64ビット環境用) / Windows Server<br>x64 Edition |  |  |
| 製品型番     | PX-S06B / PX-S06W                                                                                                    |  |  |
| 作成方法     | 自己解凍                                                                                                    |  |  |

ブラウザで確認 できない場合は、 パンコンのダウ ンロードフォル ダの中を見ると、 PXS06 x64 300 JA.exe が確認できる (これをクリッ クする)

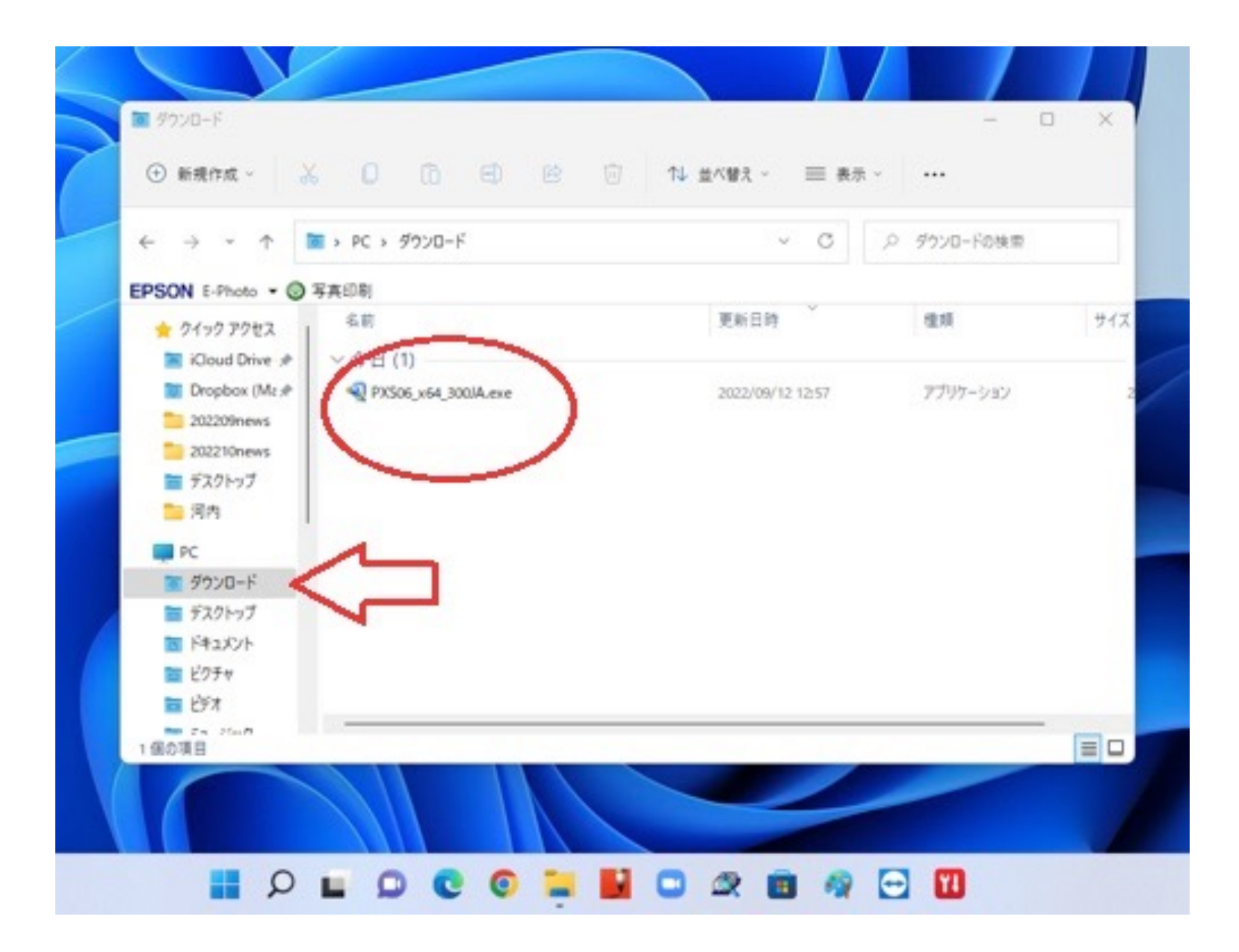

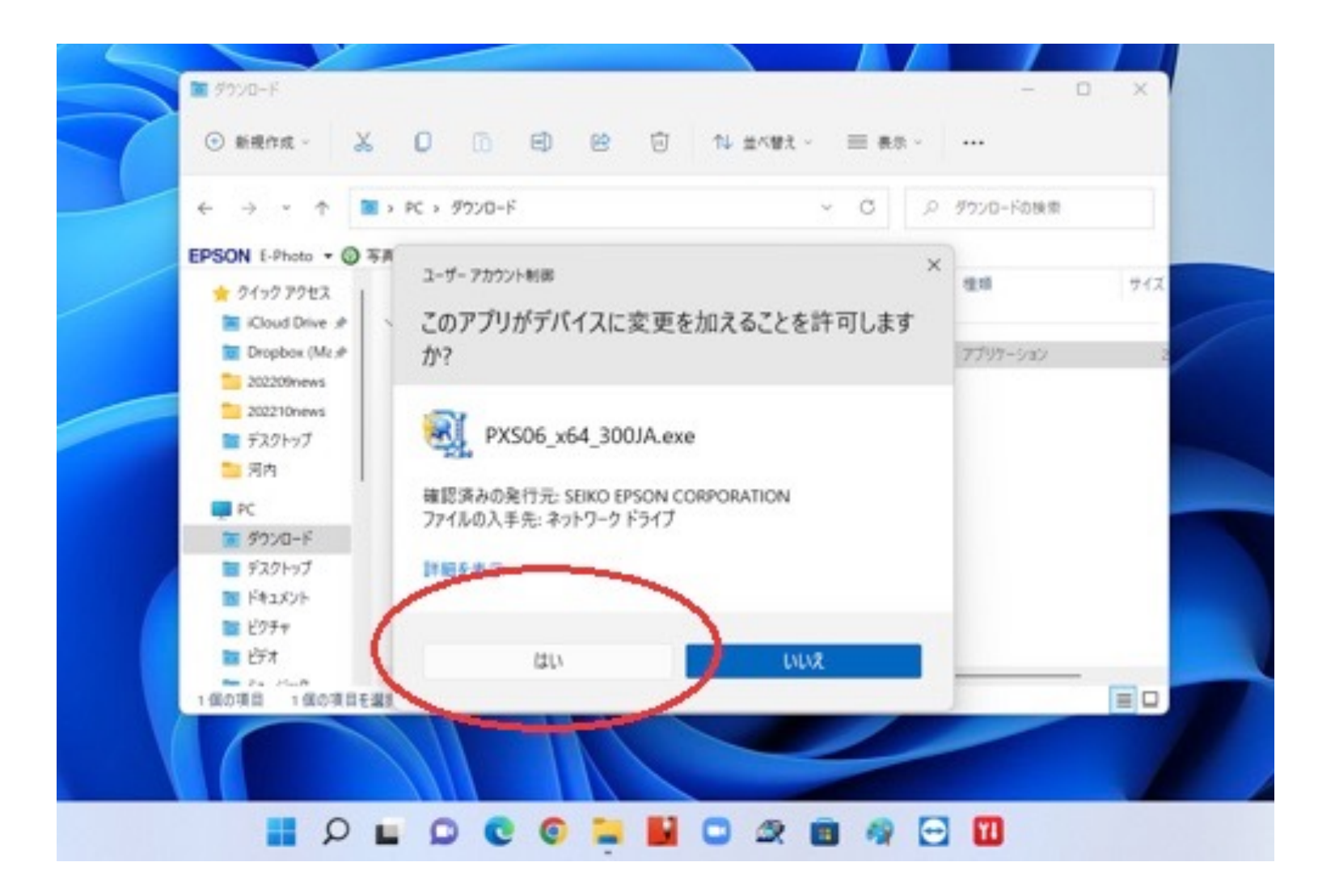

ここから先は、 パソコン教室 で設定します。 (実際にプリ ンタがないと 不可能です)

パソコンにイ ンストールす るために、許 可の「はい」 を選ぶ

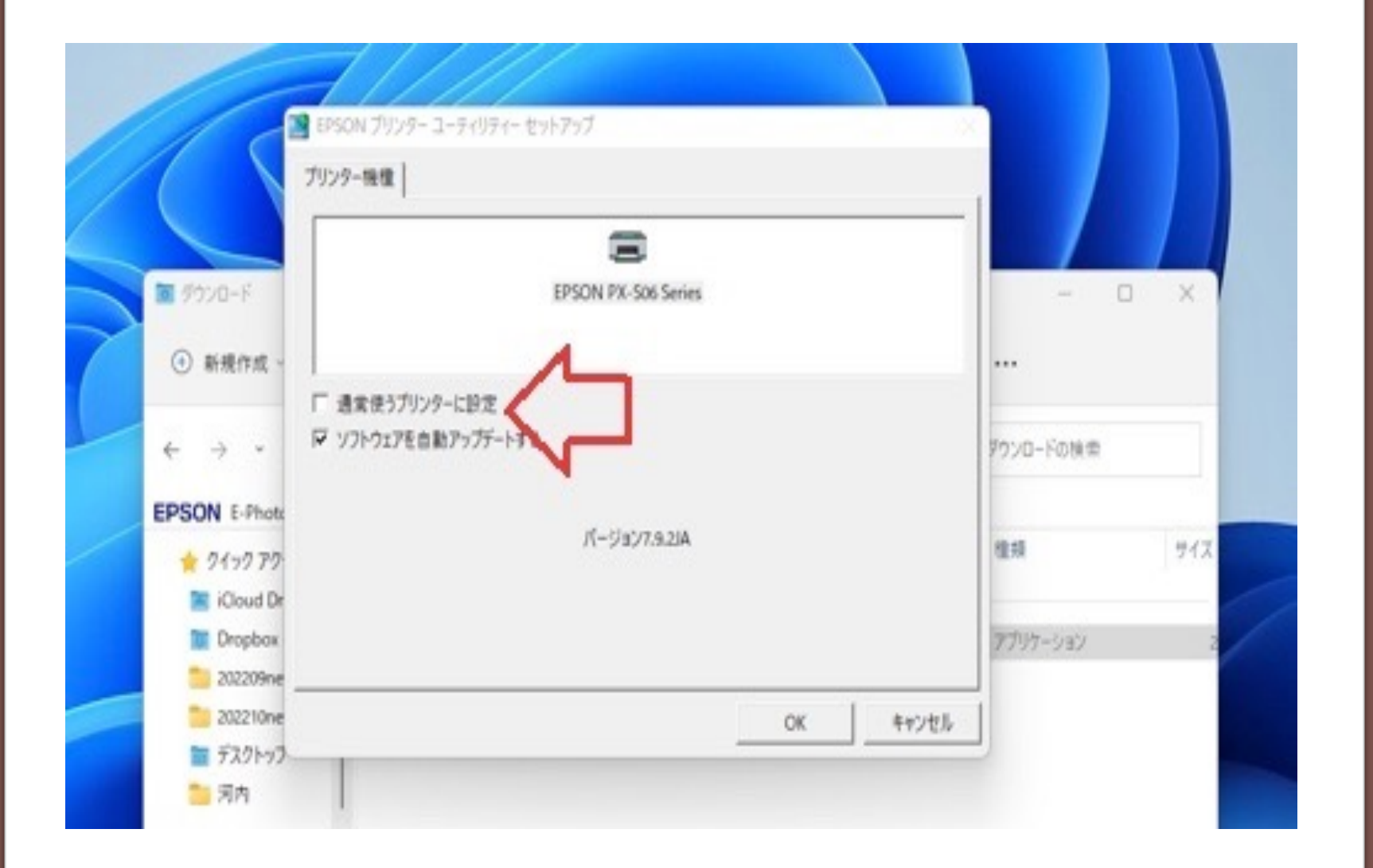

プリンタ名が 表示されたら、 通常使うプリ ンタのチェッ クを外す (自宅のプリ ンタと区別す るため)

セイコーエ プソン社の ソフト(ド ライバー) を利用する ため、同意 するを選択 する

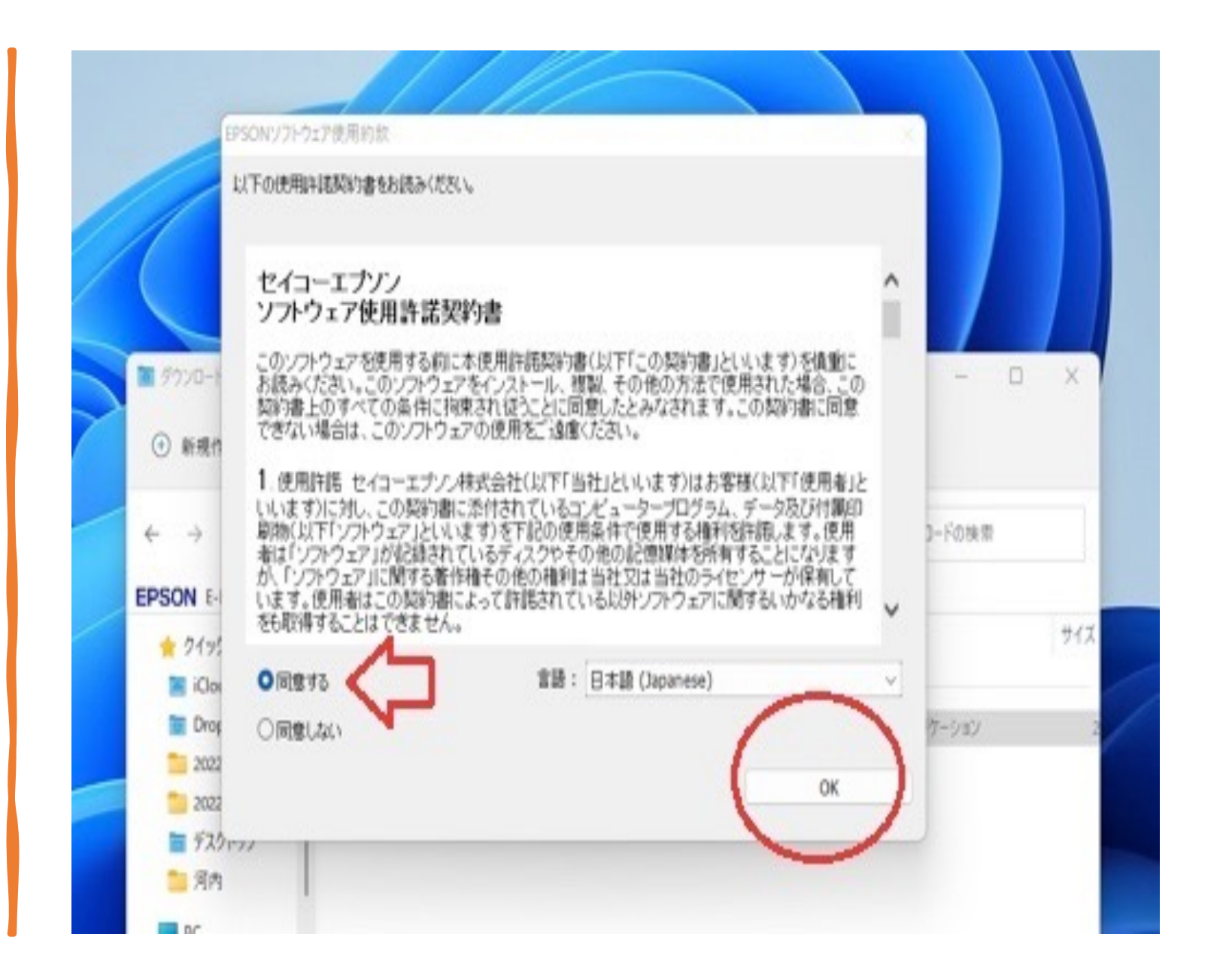

ネットワーク (WiFiまたは LANケーブル) か、直接パソ コンとUSBケー ブル接続する か選択する。 ここでは、 ネットワーク 接続を選択

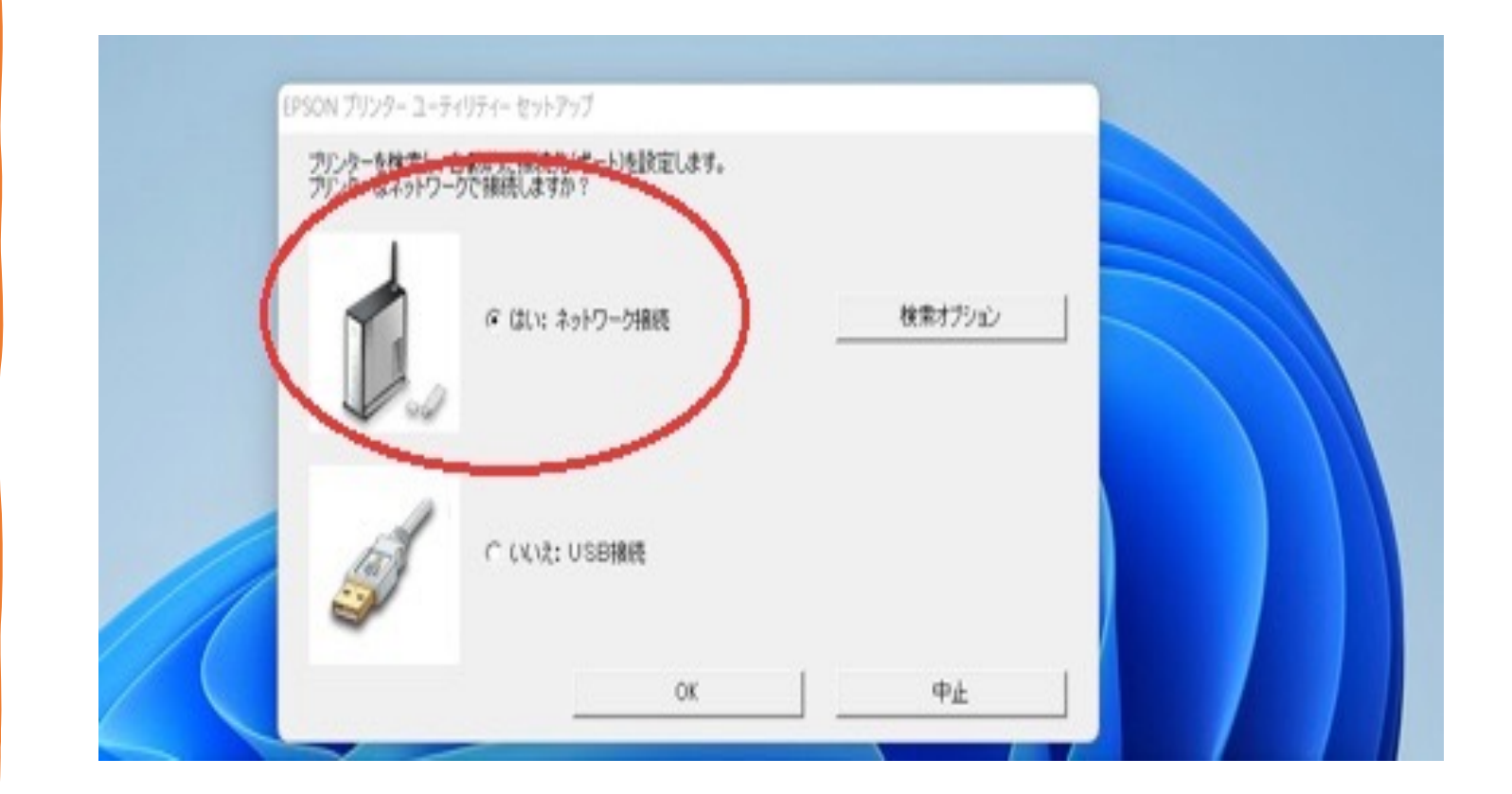

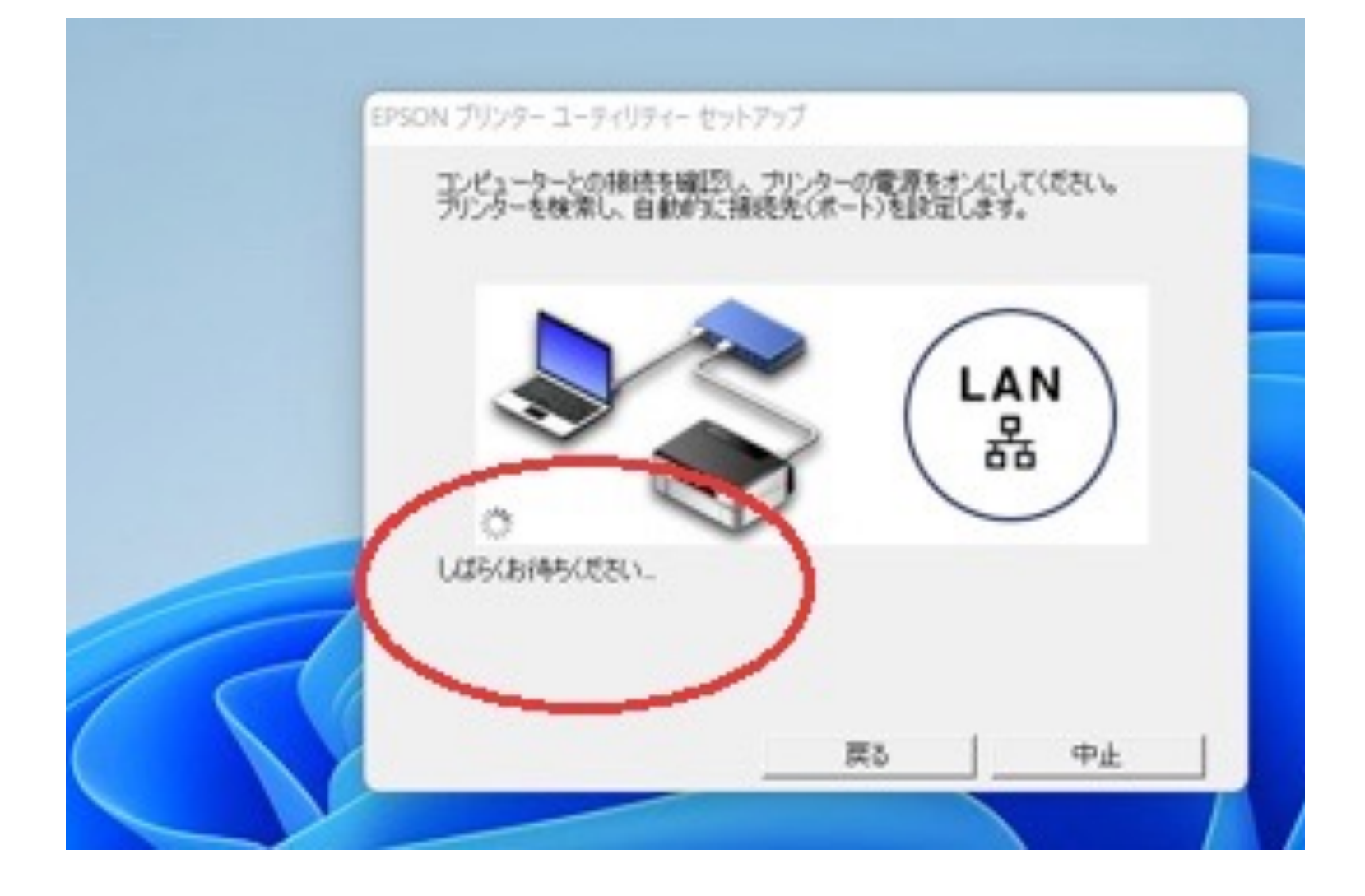

ネットワーク を通して接続 するために、 探索がしばし 続きます

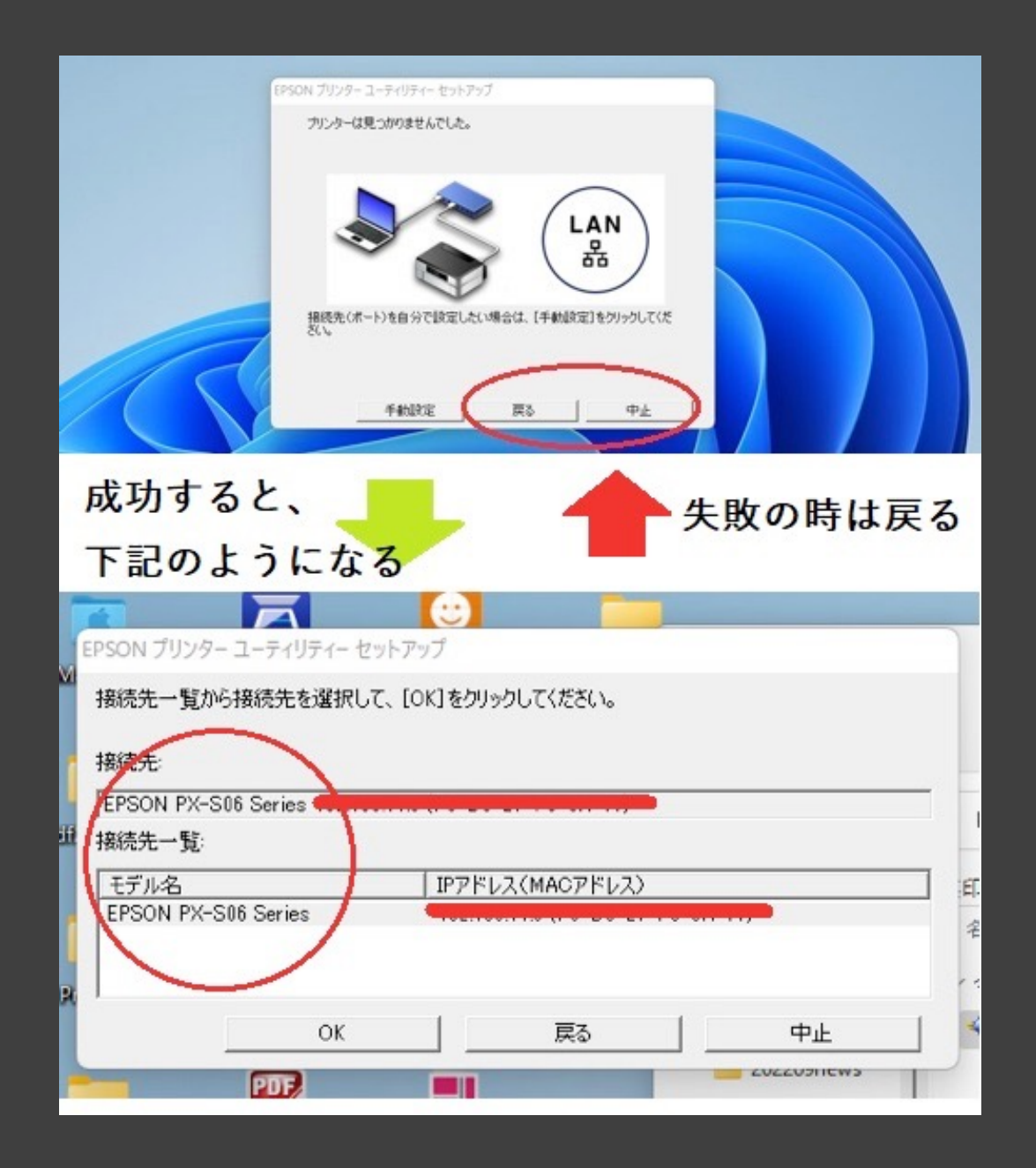

上の図のよう に手動接続を すめるして してするので 反って下さい。

下のようにプ リンタ名が出 ればOKです。

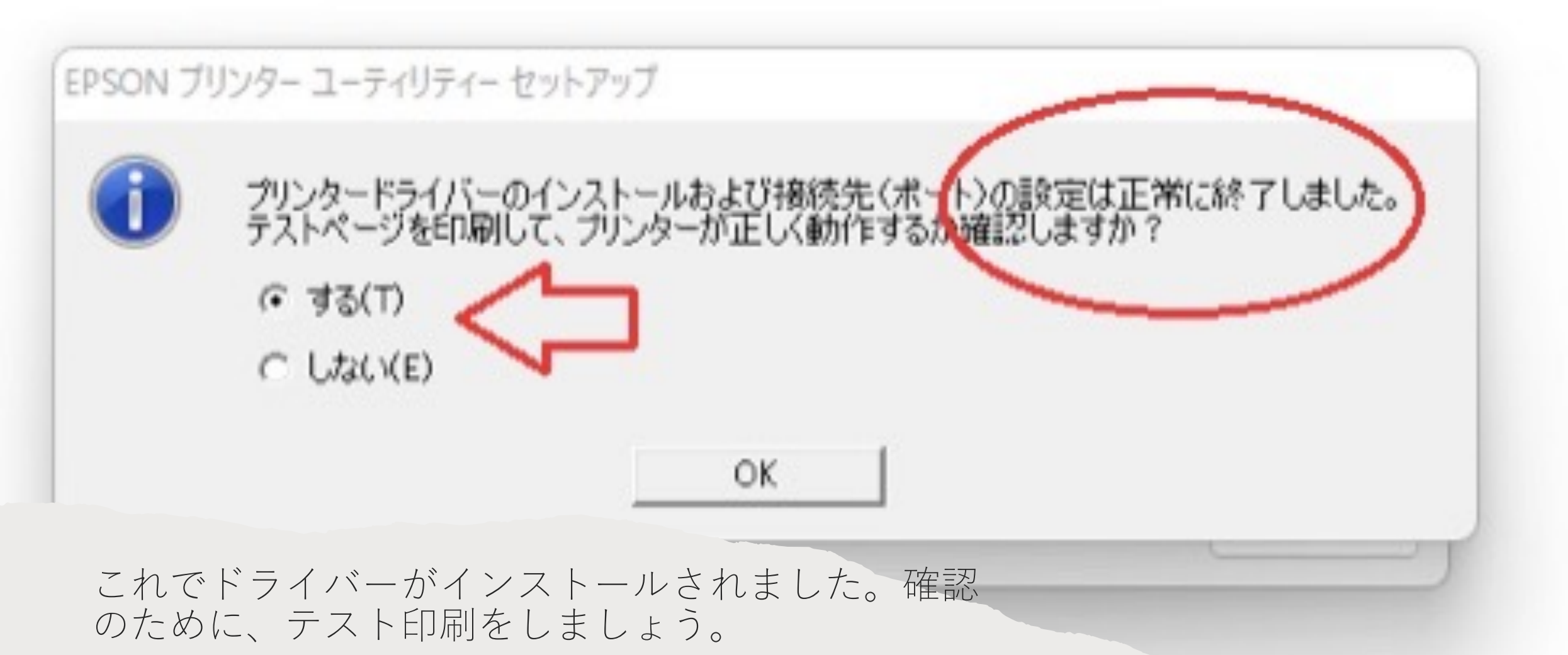

パンコンにプリ ンタ設定が保存 されているかど うかは、設定画 面で確認しま しょう。 これが表示され ていれば、パン コン教室に来た ときは利用可能 となります。

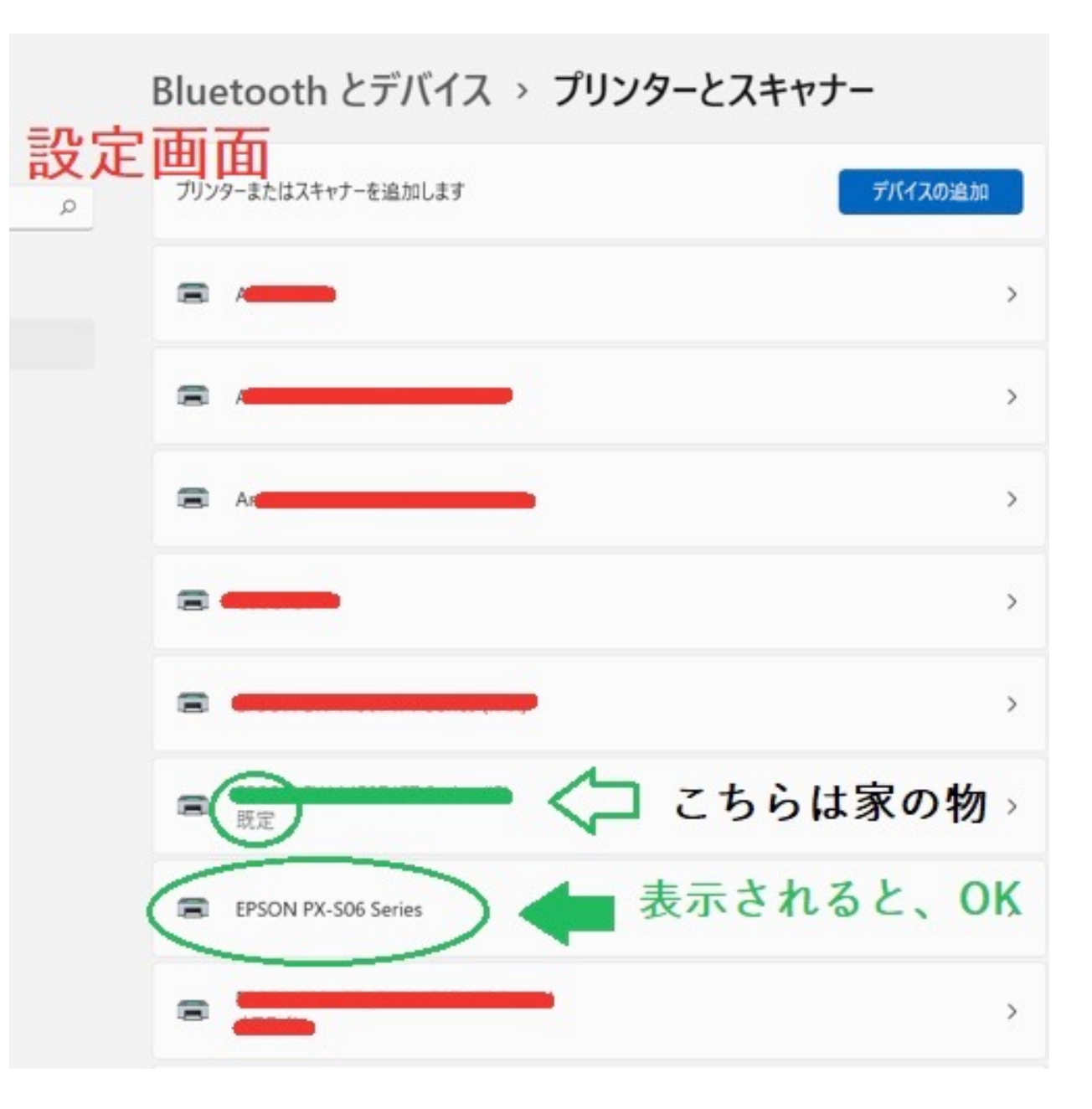